# Windows Server 2012-2016 Install Guide

March 20, 2025

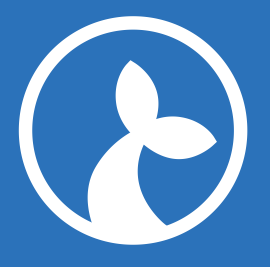

# Contents

| System requirements                      |
|------------------------------------------|
| Prepare Install                          |
| Install Postgres 10                      |
| Obtain and unpack the Sirenia Software 3 |
| Install Kwanza as a Service    3         |
| Install Cuesta as a Service              |
| Open Firewall                            |
| Test                                     |
| Upgrade Procedure                        |
| Sirenia Analytics                        |
| Install Fluentd as a Service             |
| Restart Server         9                 |

This document provides a Windows Server 2012/2016 install guide. The guide can be followed for Windows Server 2012/2016 installation or serve as a starting point for installing on later Windows Server OS. You should read the Deployment documentation beforehand, in order to understand the components and their roles.

The Sirenia solutions are capable of being installed and operated on a Windows Server 2012/2016 platform as selfcontained windows services. Further more, the deployment is dependent on a postgres instance, which should also be installed.

# System requirements

The minimum system requirements for a minimal installation on Windows Server 2012/2016. For more then a minimal installation referer to the sizing guidelines of the Sirenia software components.

- OS Versions: Server 2012, Server 2016
- RAM: 8GB
- Disk space: 64GB minimum recommendation for Windows

# **Prepare Install**

The first step is to prepare an administrator PowerShell

- Log in to Windows Server.
- Click the Search icon in the taskbar and type powershell in the search box.
- Right-click Windows PowerShell in the search results and select Run as administrator from the menu.

• Enter administrator credentials as prompted.

#### **Install Postgres 10**

At the powershell command prompt, use this command

```
    cd ~
    Import-Module BitsTransfer
    Start-BitsTransfer -source "https://oscg-downloads.s3.amazonaws.com/
packages/PostgreSQL-10.7-1-win64-bigsql.exe"
    .\PostgreSQL-10.7-1-win64-bigsql.exe
```

Follow onscreen install. Set username and password to postgres for testing. For production you should use a harder password.

Find PostgreSQL 10.5-1 Server in the service panel. Open Properties. Select Recovery tab. Select Restart the Service on all three drop downs Firstfailure, Second failure, and Subsequent failures. Press Apply and OK

## **Obtain and unpack the Sirenia Software**

Get Kwanza and Cuesta from your proviede software repository. In powershell

```
1 mkdir "C:\Program Files (x86)\Sirenia\Deploy"
2 cd "C:\Program Files (x86)\Sirenia\Deploy"
```

- Extract Kwanza in C:\Program Files (x86)\Sirenia\Deploy
- Extract Cuesta in C:\Program Files (x86)\Sirenia\Deploy

#### **Install Kwanza as a Service**

Kwanza is the backend application used for configuration and communication. First Kwanza must be installed.

Create key.pem and cert.pem using kwanza. Replace localhost with your needed Fully Qualified Domain Name(s). You MUST use all small letters in the fqdn. eg. some.sirenia.io

```
    cd "C:\Program Files (x86)\Sirenia\Deploy"
    ./kwanza_windows_amd64.exe cert --subjects localhost
```

Create kwanza conf

## 1 notepad .kwanza.conf

#### Add lines like these

Test Kwanza configuration. The format of the database string is pg://user:pass@localhost/ database change to fit your installation. Also note that you can adjust TLS version and supported cipher suites.

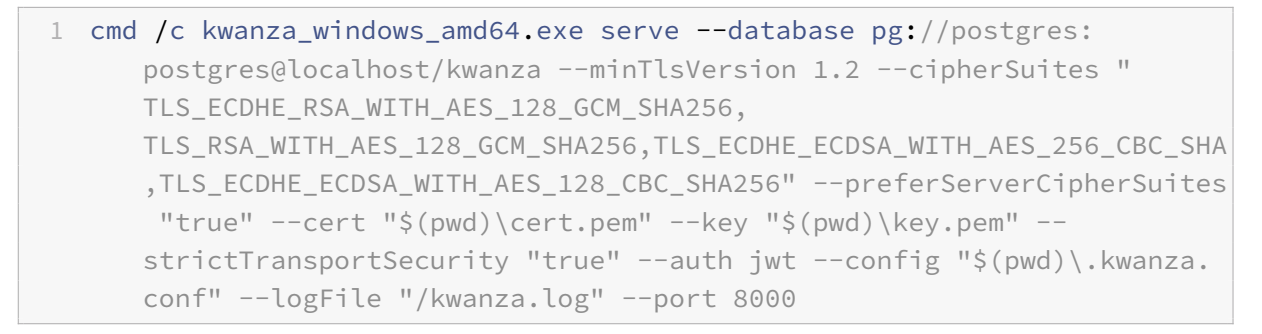

If no errors are displayed, stop again with ctrl^c and install Kwanza service

```
1 cmd /c kwanza_windows_amd64.exe serve --database pg://postgres:
	postgres@localhost/kwanza --minTlsVersion 1.2 --cipherSuites "
	TLS_ECDHE_RSA_WITH_AES_128_GCM_SHA256,
	TLS_RSA_WITH_AES_128_GCM_SHA256,TLS_ECDHE_ECDSA_WITH_AES_256_CBC_SHA
	,TLS_ECDHE_ECDSA_WITH_AES_128_CBC_SHA256" --preferServerCipherSuites
		"true" --cert "$(pwd)\cert.pem" --key "$(pwd)\key.pem" --
		strictTransportSecurity "true" --auth jwt --config "$(pwd)\.kwanza.
		conf" --logFile "/kwanza.log" --port 8000 --install
	2 cmd /c sc config eu.sirenia.kwanza depend="PostgreSQL 10.5-1 Server"
```

Find Sirenia Context Management Registry in the service panel. Open Properties. Select Recovery tab. Select Restart the Service on all three drop downs Firstfailure, Second failure, and Subsequent failures. Press Apply and OK

Start Kwanza service in services. Find "Sirenia Context Management Registry" in the service panel. Push start. Check the status from powershell. Or start the service from powershell.

```
1 net start eu.sirenia.kwanza
```

```
2 service eu.sirenia.kwanza
```

Should display

```
1StatusNameDisplayName2---------------3Runningeu.sirenia.kwanzaSirenia Context Management Registry
```

Kwanza will use the self-signed cert created earlier. Alternatively copy valid cert for prod here C:\ Program Files (x86)\Sirenia\Deploy It must be a valid x.509 certificate with a full trust chain to a CA in PEM format.

# **Install Cuesta as a Service**

Cuesta is the graphical web application used for configuration on top of the Kwanza application. Cuesta must now be installed. Change settings.js for cuesta

```
1 cd "C:\Program Files (x86)\Sirenia\Deploy"
2 notepad settings.js
```

Add lines like these (change localhost with your FQDN

```
1 window.env = window.env || {};
2 window.env['KWANZA_URL'] = 'https://localhost:8000/v1';
3 window.env['KWANZA_STREAMURL'] = 'wss://localhost:8000/v1/stream';
```

Test Cuesta configuration

```
1 cmd /c cuesta_windows_amd64.exe serve --cert "$(pwd)\cert.pem" --key "$
    (pwd)\key.pem" --strictTransportSecurity "true" --extras /settings.
    js="$(pwd)\settings.js"
```

If no errors are displayed, stop again with ctrl^c and install Cuesta service

```
1 cmd /c cuesta_windows_amd64.exe serve --cert "$(pwd)\cert.pem" --key "$
    (pwd)\key.pem" --strictTransportSecurity "true" --extras /settings.
    js="$(pwd)\settings.js" --install
```

Find Cuesta\_Windows in the service panel. Open Properties. Select Recovery tab. Select Restart the Service on all three drop downs Firstfailure, Second failure, and Subsequent failures. Press Apply and OK

Start Cuesta service in services. Find Cuesta\_Windows in the service panel. Push start. Check the status from powershell. Or start the service from powershell.

```
1 net start eu.sirenia.static.cuesta_windows_amd64.exe
2 service eu.sirenia.*
```

Should display two services running

```
1StatusNameDisplayName2----------3Runningeu.sirenia.kwanzaSirenia Context Management Registry4Runningeu.sirenia.stat...cuesta_windows_amd64.exe is a serve...
```

# **Open Firewall**

If your server is deployig a firewall, you must grant open access to the following ports

- TCP/80 For Cuesta
- TCP/443 For Cuesta
- TCP/8000 For Kwanza
- TCP/8001 For Kwanza

## Test

Ok, we are ready to test the complete setup

# Login to Cuesta

- https://localhost/
- user:john pass:1234

If no errors show up, we are ready to go.

# **Upgrade Procedure**

If you need to install a newer version of the Cuesta og Kwanza service, follow these steps. At the powershell command prompt:

```
1 service eu.sirenia.*
```

Should display two services running

```
1StatusNameDisplayName2---------------3Runningeu.sirenia.kwanzaSirenia Context Management Registry4Runningeu.sirenia.stat...cuesta_windows_amd64.exe is a serve...
```

Stop Kwanza and Cuesta service in the service panel. Push stop for both services.

```
1 service eu.sirenia.*
```

Should display two services stopped.

```
1StatusNameDisplayName2---------------3Stoppedeu.sirenia.kwanzaSirenia Context Management Registry4Stoppedeu.sirenia.stat...cuesta_windows_amd64.exe is a serve...
```

Uninstall one or both services.

Should now display no services.

Now follow the install procedure as explained earlier in this document.

## **Sirenia Analytics**

If you have acquired a license to the Data Driven Operational Intelligence solution Sirenia Analytics, follow the instalation guide here. You can deploy this on the same server as Cuesta and Kwanza (assuming it is sized coorectly), or on is's own. If you install on a new server.

# **Install Fluentd as a Service**

Install td-agent. Download the .msi file and install the software. At the powershell command prompt, use this command

cd ~
 Import-Module BitsTransfer

```
3 Start-BitsTransfer -source "http://packages.treasuredata.com.s3.
amazonaws.com/3/windows/td-agent-3.4.1-0-x64.msi"
```

4 .\td-agent-3.4.1-0-x64.msi

#### To configure Fluentd do the following. First, please prepare your config file

```
1 cd /opt/td-agent/etc/td-agent/
```

- 2 move td-agent.conf td-agent.conf-orig
- 3 notepad td-agent.conf

# Add this to the file

```
1 #UDP input
2 <source>
3 @type udp
4 #8081 is stats (info-log)
5 tag manatee.8081 # required
6
   format none
7 port 8081 # optional. 5160 by default
8
  bind 0.0.0.0 # optional. 0.0.0.0 by default
9 message_length_limit 1MB
10 </source>
11
12 <source>
13 @type udp
14 #8082 is everything (debug-log)
15 tag manatee.8082 # required
16 format none
17
     port 8082 # optional. 5160 by default
18 bind 0.0.0.0 # optional. 0.0.0.0 by default
   message_length_limit 1MB
19
20 </source>
21
22 #Filters. Everything to stdout
23 <filter **>
24
    @type stdout
25 </filter>
26
27 #Output
28 <match manatee.8081>
29 @type file
30
    format single_value
31 path /fluentd/log/stats.manatee
```

```
32 buffer_type memory
33
   flush_interval 0s
           true
34
    append
35 </match>
37 <match manatee.8082>
38
  @type file
39 format single_value
                 /fluentd/log/all.manatee
40 path
41 buffer_type memory
42
    flush_interval 0s
43
   append true
44 </match>
```

After you've installed .msi package, you'll see the program called Td-agent Command Prompt installed. Please execute Td-agent Command Prompt with administrative privilege, and type the two commands below.

Start Fluentd service in services. Find "Fluentd" in the service panel. Push start. Check the status from powershell. Or start the service from powershell.

```
1 cmd /c sc config fluentdwinsvc start="auto"
2 net start fluentdwinsvc
3 service fluentd*
```

Should display the fluentd service as running.

```
1StatusNameDisplayName2----------3RunningfluentdwinsvcFluentd Windows Service
```

Logfiles collected from the Manatee clients will be in C:\fluentd\log\

# **Restart Server**

You should always finish an install procedure with a complete servere restart, to test that all services starts after a complete host restart

1 Restart-Computer